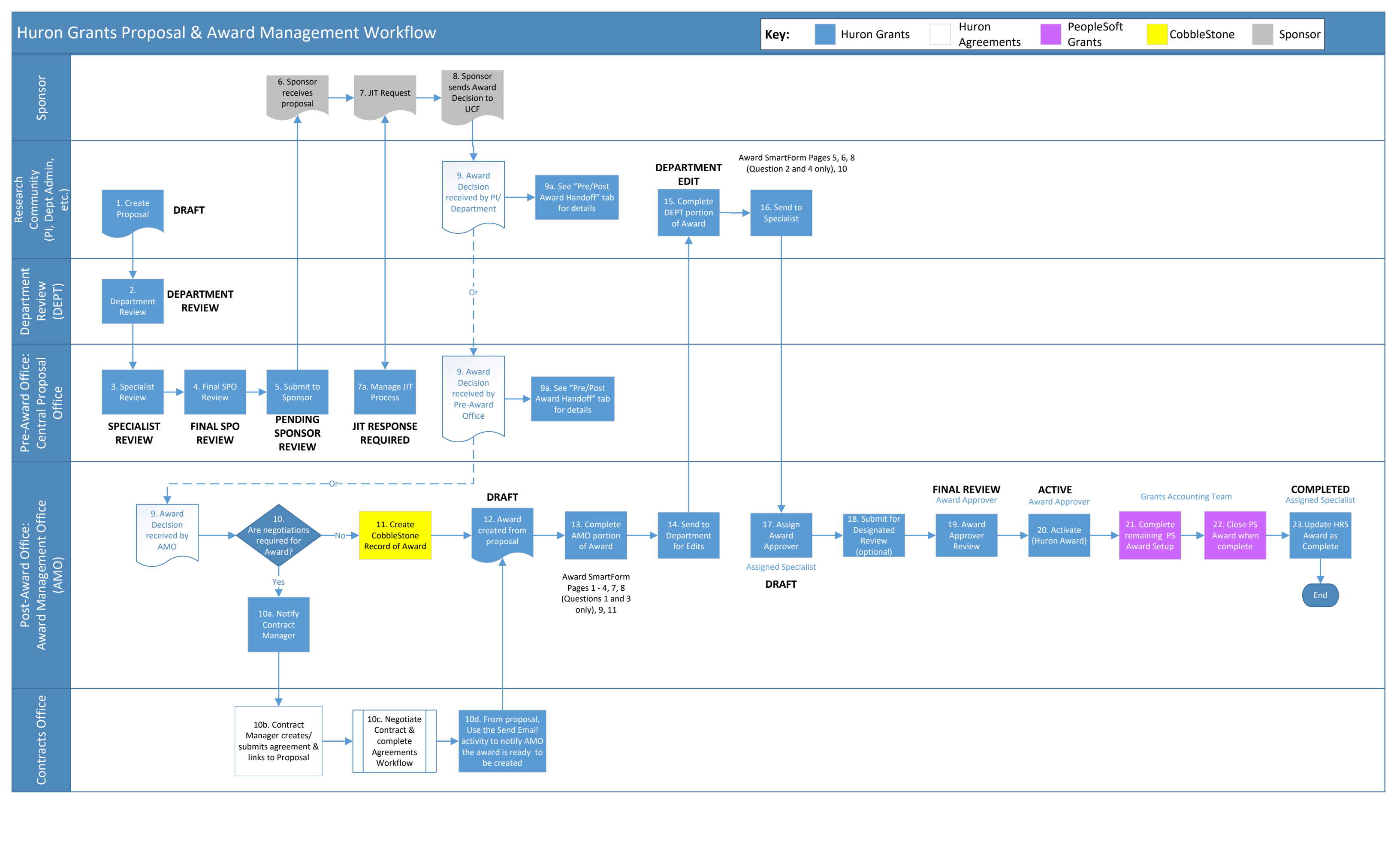

## #9a from Proposal and Award Workflow diagram:

The following explains the handoff between the Central Proposal Office (Pre-Award Office), Award Management Office (Post-Award Office), and Contracts Office:

1. Once a proposal is submitted to the sponsor, the proposal is in the "Pending Sponsor Review" state.

2. When a proposal **is** awarded, it will be routed as follows:

## a. If the PI/Department receives the award, process as follows:

- i. For grants and cooperative agreements
  - Federal
    - Send Outlook email to osp@ucf.edu and attach the document for the Award Manager
    - Use the "Add Comment" activity on the proposal to note the document was emailed to osp@ucf.edu
  - Non-Federal (including federal flow through awards)
    - "Create Agreement" in Huron Agreements and attach the document for the Contract Manager

## ii. For contracts

"Create Agreement" in Huron Agreements and attach the document for the Contract Manager

**Note:** For awards received by Office of Research only or by both the PI/Department and OR, OR will forward to the Award or Contract Manager for next steps.

- b. If the Central Proposal Office receives an award, the Proposal Specialist will update the proposal state to "Pending Sponsor Review Award Anticipated" and will forward to the Award Specialist for next steps.
- c. If the Award Mgmt Office receives the award, the Award Manager will forward to the appropriate contact (whether that be in the Contracts Office or Award Mgmt Office).
- 3. When a proposal is **not** awarded, it will be routed as follows:
  - a. If the Central Proposal Office receives the decision, the Proposal Specialist will update the proposal record to the "Not Funded" state.
  - b. If the PI/Department receives the decision, use the "Notify SPO of Grant Status" or "Send Email" activity to notify the Assigned Specialist in the Central Proposal Office. The Assigned Specialist will then update the proposal record to the "Not Funded" state.

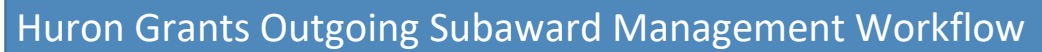

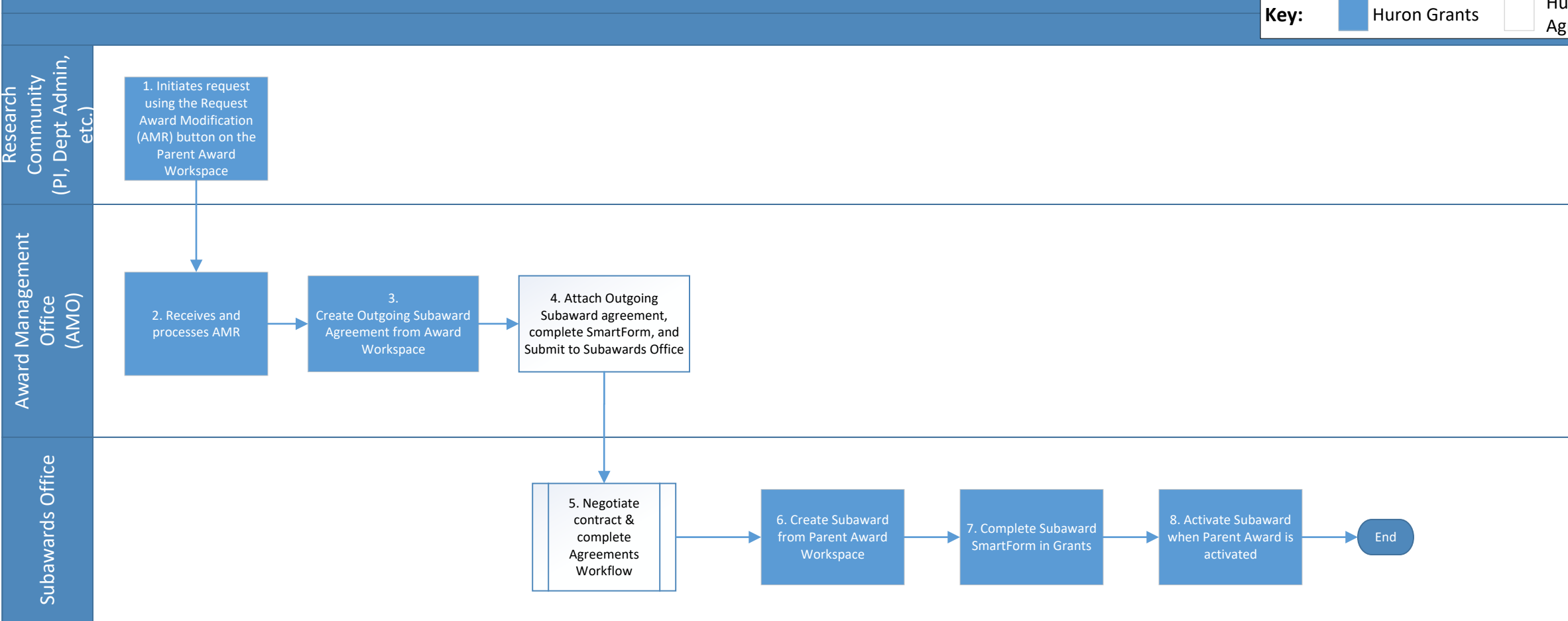

## Notes:

1. Departments should use the "Award Modification Request" functionality on the parent award to notify the Award Mgmt. Office of outgoing subawards.

2. Incoming subawards are labeled as "Sponsored Research Agreements" in Huron Agreements and are managed by the Contracts Office.

| Huron      | PeopleSof |  |
|------------|-----------|--|
| Agreements | t Grants  |  |
|            |           |  |